## 航线图示例

示例说明:实现在中国地图上从北京到各地区航线的销售分析,展现字段:"起点编码"、"终点编码"、"销售额"、"销售量";

- 此示例"起点编码"都设置为北京市在地图中的区域标识值。"终点编码"到各个区域的地图标识值。
   当"销售额"的值区间为【0-500】,北京到对应区域的航线颜色显示为"<u>结色</u>";
   当"销售额"的值区间为【500-1000】,北京到对应区域的航线颜色显示为"<u>蓝色</u>";
   当"销售额"的值区间为【1000-1500】,北京到对应区域的航线颜色显示为"<u>橘黄色</u>";
   当"销售量"的值区间为【0-1000】,北京到对应区域的航线宽度显示为"2@素";
   当"销售量"的值区间为【1000-2000】,北京到对应区域的航线宽度显示为"3@素";

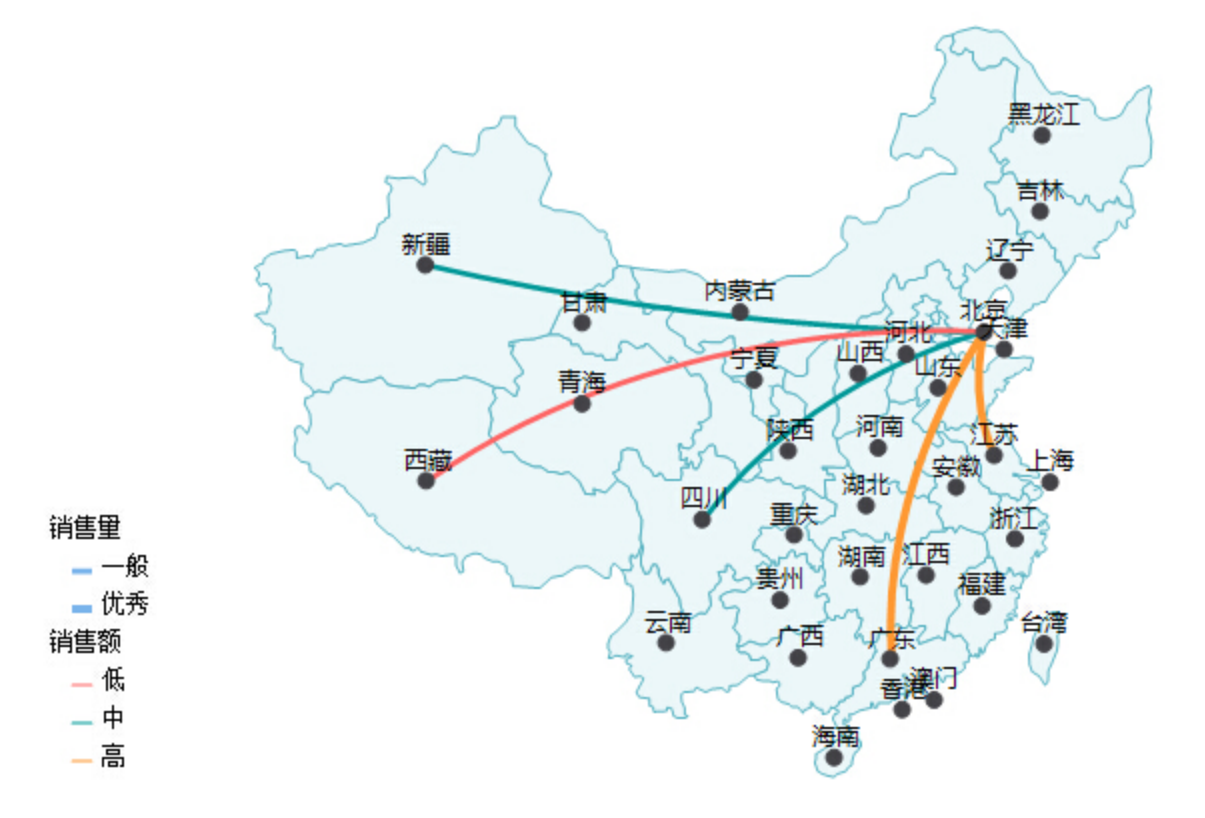

## 实现步骤

实现以上示例的具体步骤如下:

1、准备数据集。要求必须包含:"起点编码"、"终点编码"、"销售额"、"销售量"等字段,数据集数据预览如下图:

## [首页][上页][下页][尾页] 第1 页, 共1页 每页20 行, 共5行

| 起点编码 | 起点名称 | 终点编码 | 终点名称 | 销售额      | 销售量      |
|------|------|------|------|----------|----------|
| BEJI | 北京市  | JASU | 江苏省  | 1,239.00 | 1,345.00 |
| BEJI | 北京市  | GADN | 广东省  | 1,089.00 | 1,287.00 |
| BEJI | 北京市  | XNJN | 新疆   | 519.00   | 626.00   |
| BEJI | 北京市  | SICH | 四川   | 723.00   | 826.00   |
| BEJI | 北京市  | XIZA | 西藏   | 219.00   | 426.00   |

## 注意: 起点编码和终点编码对应地图文件中的地图标识值。

2、新建地图分析。在"定制管理"中选择新建地图分析,选择使用步骤2准备数据集创建。

3、在弹出的地图分析设置窗口中,选择"航线图",并指定地图为"中国"。

| 🥙 图形设置 网页                                                                | 讨话框              |          |                |              |          | ×    |  |  |  |
|--------------------------------------------------------------------------|------------------|----------|----------------|--------------|----------|------|--|--|--|
| Attp://192.168.1_10:15000/cmarthi/vision/js/freequery/dialog/Dialog.html |                  |          |                |              |          |      |  |  |  |
| <b>、</b><br>地图                                                           | 前後国 あ            |          | <b>)</b><br>类型 |              |          |      |  |  |  |
| 扩展属性                                                                     | 基本设置    高级设置     | 扩展属性     |                |              |          |      |  |  |  |
| <ul> <li>指定地图</li> </ul>                                                 | 中国               | ~        |                |              |          |      |  |  |  |
| ┃<br>○ 从指定的地区参                                                           | ▶<br>◆数得到地图 请先选择 | ~        |                |              |          |      |  |  |  |
| 654.9×0.09                                                               |                  |          | a              |              |          |      |  |  |  |
| 机线设置                                                                     |                  |          |                |              | - 1740 m |      |  |  |  |
| 序列                                                                       | 起点标识列            | 终点标识列    | 航线颜色           | 航线宽度         | 区间设置     |      |  |  |  |
| 起点编码                                                                     | ✓                |          |                |              |          |      |  |  |  |
| 起点名称                                                                     |                  |          |                |              |          |      |  |  |  |
| 终点编码                                                                     |                  | <b>√</b> |                |              |          |      |  |  |  |
| 终点名称                                                                     |                  |          |                |              |          |      |  |  |  |
| 销售额                                                                      |                  |          | <b>~</b>       |              | 编辑       |      |  |  |  |
| 销售量                                                                      |                  |          |                | $\checkmark$ | 编辑       |      |  |  |  |
|                                                                          |                  |          |                |              |          |      |  |  |  |
|                                                                          |                  |          |                |              |          |      |  |  |  |
|                                                                          |                  |          |                |              |          |      |  |  |  |
|                                                                          |                  |          |                |              |          |      |  |  |  |
|                                                                          |                  |          |                |              | 确定(O) 取  | 消(C) |  |  |  |

3、进行航线设置,起始标识列选择字段"起始编码";终点标识列选择字段"终点编码",航线颜色选择字段"销售额";航线宽度选择字段"销售量"。

| 🥙 图形设置 网                                                                  | 页对话框   |                                       |                               | _    |         | ×   |  |  |  |
|---------------------------------------------------------------------------|--------|---------------------------------------|-------------------------------|------|---------|-----|--|--|--|
| Shttp://192.168.1.10:15000/smartbi/vision/js/freequery/dialog/Dialog.html |        |                                       |                               |      |         |     |  |  |  |
| <b>学</b><br>地图                                                            | が、     | ・ ・ ・ ・ ・ ・ ・ ・ ・ ・ ・ ・ ・ ・ ・ ・ ・ ・ ・ | か<br>新有美型                     |      |         |     |  |  |  |
| 扩展属性                                                                      | 基本设置 高 | 級设置 扩展属性                              |                               |      |         |     |  |  |  |
| <ul> <li>● 指定地图</li> <li>○ 从指定的地区</li> </ul>                              | 中国     | <b>国</b><br>も选择                       | <ul><li>✓</li><li>✓</li></ul> |      |         |     |  |  |  |
| 航线设置                                                                      |        |                                       |                               |      |         |     |  |  |  |
| 序列                                                                        | 起点标识   | 例 终点标识列                               | 航线颜色                          | 航线宽度 | 区间设置    |     |  |  |  |
| 起点编码                                                                      | ✓      |                                       |                               |      |         |     |  |  |  |
| 起点名称                                                                      |        |                                       |                               |      |         |     |  |  |  |
| 终点编码                                                                      |        | $\checkmark$                          |                               |      |         |     |  |  |  |
| 终点名称                                                                      |        |                                       |                               |      |         |     |  |  |  |
| 销售额                                                                       |        |                                       | ✓                             |      | 编辑      |     |  |  |  |
| 销售量                                                                       |        |                                       |                               | ✓    | 编辑      |     |  |  |  |
|                                                                           |        |                                       |                               |      |         |     |  |  |  |
|                                                                           |        |                                       |                               |      |         |     |  |  |  |
|                                                                           |        |                                       |                               |      |         |     |  |  |  |
|                                                                           |        |                                       |                               |      |         |     |  |  |  |
|                                                                           |        |                                       |                               |      | 确定(O) 取 | (C) |  |  |  |

4、设置航线颜色。选择航线颜色对应字段后面的"编辑"按钮,则进入航线颜色的区间设置,根据实际需要设置指标区间颜色和范围,如下图:

| 🧿 图形设置 网页      | 页对话框               | _               | _             |               | _             | _           |       | ×     |
|----------------|--------------------|-----------------|---------------|---------------|---------------|-------------|-------|-------|
| Attp://192.168 | 3.1.10:15000/smart | bi/vision/js/fr | reequery/dia  | alog/Dialog.h | tml           |             |       |       |
|                | 〇〇 区间设置 网]         | 页对话框            | <b>.</b>      | <u></u>       |               | ×           |       |       |
| ਮਯੀਤਾ          | Attp://192.168     | 3.1.10:15000/s  | smartbi/visio | on/js/freeque | ry/dialog/Dia | alog.html   |       |       |
| 扩展属性           | 当前指标:销售额           | Į               |               |               |               |             |       |       |
| ● 指定地图         | 指标区间颜色:<br>配色方室:   | 自完♡             |               | ~             |               |             |       |       |
| ○从指定的地区        | 区间名称               | 最小值             | 最大值           | 透明度           | 颜色            | 删除          |       |       |
| 航线设置           | 低                  | 0               | 500           |               |               | <b>D</b>    |       |       |
| <b>应列</b>      | 中<br>              | 500             | 1000          |               |               |             | 区间设置  |       |
| 記点编码           | ā                  | 1000            | 1500          |               |               |             | LINKA | _     |
| 起点名称           |                    |                 |               |               |               | N           |       |       |
| 终点编码           |                    |                 |               |               |               |             |       |       |
| 终点名称           |                    |                 |               |               |               |             |       |       |
| 销售额            |                    |                 |               |               |               |             | 编辑    |       |
| 销售量            |                    |                 |               |               |               |             | 编辑    |       |
|                |                    |                 |               |               |               |             |       |       |
|                |                    |                 |               |               | · 油曲(0        |             |       |       |
|                |                    |                 |               |               | 1/HIZE(U      | 1) AX/FI(C) |       |       |
|                |                    |                 |               |               |               |             |       |       |
|                |                    |                 |               |               |               |             | 确定(O) | 取消(C) |
|                |                    |                 |               |               |               |             |       |       |

5、设置航线宽度。选择航线宽度对应字段后面的"编辑"按钮,则进入航线宽度的区间设置,根据实际需要设置指标区间的线宽和范围,如下图:

| 🥑 图形设置 网页                | 对话框                                                 | _                   | _                                       | _              | _          |          | x    |
|--------------------------|-----------------------------------------------------|---------------------|-----------------------------------------|----------------|------------|----------|------|
| 6 http://192.168.2       | 1.10:15000/smartbi/v                                | /ision/js/freequery | /dialog/Dialog                          | J.html         |            |          |      |
| 地图                       | <ul> <li>区间设置 网页</li> <li>bttp://192 168</li> </ul> | ▲★<br>对话框           | i/vision/is/free                        | auen/dialog/D  | ialog html |          |      |
| 扩展属性                     | 当前指标・销售量                                            |                     | ,,,,,,,,,,,,,,,,,,,,,,,,,,,,,,,,,,,,,,, | ducty/dialog/D | aloginani  |          |      |
| <ul> <li>指定地图</li> </ul> | 线宽:                                                 |                     |                                         |                |            |          |      |
|                          | 区间名称                                                | 最小值                 | 最大值                                     | 线宽             | 删除         |          |      |
|                          | 一般                                                  | 0                   | 1000                                    | 2像素            |            |          |      |
| 航线设置                     | 优秀                                                  | 1000                | 2000                                    | 3像素            |            |          |      |
| 序列                       |                                                     |                     |                                         |                | *          | 区间设置     |      |
| 起点编码                     |                                                     |                     |                                         |                |            |          |      |
| 起点名称                     |                                                     |                     |                                         |                |            |          |      |
| 终点编码                     |                                                     |                     |                                         |                |            |          |      |
| 终点名称                     |                                                     |                     |                                         |                |            |          |      |
| 销售额                      |                                                     |                     |                                         |                |            | 编辑       |      |
| 销售量                      |                                                     |                     |                                         |                |            | 编辑       |      |
|                          |                                                     |                     |                                         |                |            |          |      |
|                          |                                                     |                     |                                         |                |            |          |      |
|                          |                                                     |                     |                                         | 确定(            | D) 取消(C)   |          |      |
|                          |                                                     |                     |                                         |                |            |          |      |
|                          |                                                     |                     |                                         |                |            | 确定(O) 取消 | i(C) |

5、设置完成后,点击"确定",预览航线图的显示效果。

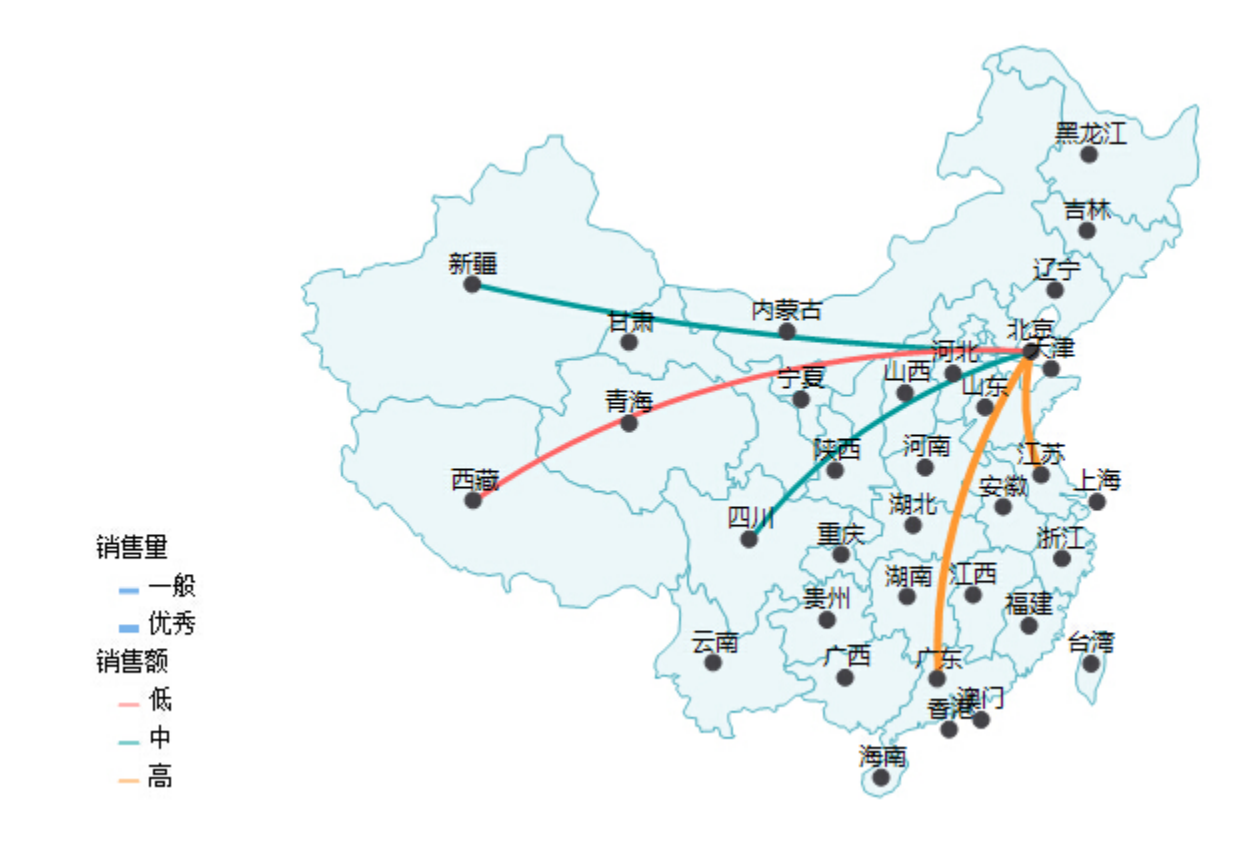

**示例资源:** migrate.xml。